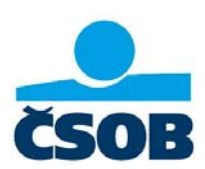

# Funkcionality, statusy a platby - ČSOB MultiCash 24

Platné od 03/2015

ČSOB MultiCash 24 je produkt elektronického bankovníctva určený pre klientov, ktorí

- pracujú s veľkými objemami dát
- pravdepodobne používajú nejaký účtovný program (napr. SAP) → potrebujú export a import dát z a do účtovníctva
- chcú pracovať off-line
- majú účty v inej banke (aj v zahraničnej), kde už MultiCash používajú
- alebo majú záujem prejsť pri rôznych bankách na jeden systém (8 bánk v SR, cca 19 bánk v ČR, 17 krajín Európy)

V tejto príručke je popísaný stručný prehľad funkcionalít tohto programu, statusy prenosu súborov a chybové kódy. Tiež tu nájdete najpoužívanejšie typy platieb, ktoré môžete realizovať cez aplikáciu ČSOB Multicash 24 spolu so vzorom daného typu súboru.

### Obsah

| A. P | Platby v aplikácii ČSOB Multicash 24 – Moduly SPA, SKI, SKA   | 2 |
|------|---------------------------------------------------------------|---|
| 1.   | Modul SEPA – SPA                                              |   |
| 1.   | .1. SEPA platba tuzemská (Domestic SEPA credit transfer)      |   |
| 1.   | .2. SEPA platba zahraničná (Crossborder SEPA credit transfer) |   |
| 1.   | .3. Zrýchlená SEPA platba - 1.spôsob                          | 5 |
| 1.   | .4. Zrýchlená SEPA platba - 2. Spôsob                         | 6 |
| 1.   | .5. SEPA Inkaso                                               | 7 |
| 2.   | Modul SKI                                                     | 9 |
| 2.   | .1. SKI - štandardná platba v mene EUR v rámci SR             |   |
| 2.   | .2. SKI – Zrýchlená platba v mene EUR v rámci SR              |   |
| 3.   | Modul SKA                                                     |   |
| 3.   | .1. SKA – platba, ktorá nespĺňa podmienky SEPA platby         |   |
| 3.   | .2. SKA - Urgentná platba v EUR v reálnom čase                |   |
| В.   | Funkcionality ČSOB MultiCash 24                               |   |
| C.   | Statusy prenosu súborov                                       |   |

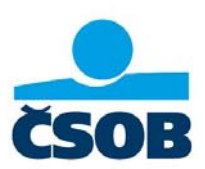

# A. Platby v aplikácii ČSOB Multicash 24 – Moduly SPA, SKI, SKA

V Aplikácii ČSOB Multicash 24 môžete vykonať platbu pomocou troch modulov: SEPA (SPA), SKI, SKA.

|                                | ASH 24       |                     |                  |                |                  |                |
|--------------------------------|--------------|---------------------|------------------|----------------|------------------|----------------|
| <u>S</u> úbor <u>U</u> žívateľ | Vyhodnotenie | <u>K</u> omunikácia | Pomocné databázy | <u>S</u> práva | <u>Z</u> obraziť | P <u>o</u> moc |
| ¥ 🗊 👘                          |              |                     | <b>a 🖲  🖶</b>    | P 🙎            | P                |                |

Alebo v prípade malých ikon:

| 🚓 CSOB MU          | JLTICASH 24             |                       |                          |                |                  |                |
|--------------------|-------------------------|-----------------------|--------------------------|----------------|------------------|----------------|
| <u>Súbor U</u> žív | atel <u>V</u> yhodnoten | e <u>K</u> omunikácia | <u>P</u> omocné databázy | <u>S</u> práva | <u>Z</u> obraziť | P <u>o</u> moc |
| للا 🖾 📚            | SPA SKI SKA 🕅           | 6890                  | j 🔐 🔐 💡                  |                |                  |                |

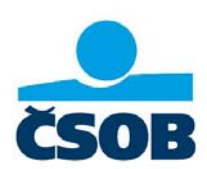

### 1. Modul SEPA – SPA

Polia podfarbené červenou sú povinné.

Polia podfarbené bielou sú nepovinné.

Polia podfarbené šedou sú neaktívne – v danej záložke sa iba zobrazujú, vypĺňajú sa v inej záložke.

### 1.1. SEPA platba tuzemská (Domestic SEPA credit transfer)

Zadáva sa v SEPA module "SPA".

V prípade, ak chcete zadať symboly VS SS KS, zadajte ich do poľa "Referencia platby" vo formáte podľa Slovenskej konvencie: "/VS/SS/KS".

Na obrázku je uvedený príklad so zadaným VS:12345, KS:0308, bez SS.

|                                                                                                    |                                                                                                    |                                                                                                    |                        | le le               |            |
|----------------------------------------------------------------------------------------------------|----------------------------------------------------------------------------------------------------|----------------------------------------------------------------------------------------------------|------------------------|---------------------|------------|
| Platby Príjemca                                                                                                    | Platitel' Konečné s                                                                                 | trany   Dodatočné info                                                                                          | <b>mácie</b> Inkaso    | LDGR data           | Časy       |
| Číslo príkazu                                                                                                    | MCCT140410                                                                                          | 000003                                                                                                    |                        | Jednotlivý p        | oríkaz 🗾 r |
| Referencia plathy                                                                                                    | /VS12345/S                                                                                          | S/KS0308                                                                                                    |                        | Prevod              | T          |
| Prístupová trieda                                                                                                    | ?                                                                                                   |                                                                                                    |                        |                     |            |
| Kód účtu                                                                                                    | BIC                                                                                                 | IBAN - číslo účtu platiteľa                                                                                     | 1                      |                     |            |
| ? 3                                                                                                    | CEKOSKBXXXX                                                                                         | JSK31750000000002                                                                                               | 5770933                |                     |            |
| Platiteľ                                                                                                    | Názov platiteľa<br>prikazca 9012345679                                                              | 390123456789012345                                                                                              | -                      |                     |            |
|                                                                                                    | Názov pôvodného platite                                                                             | ela                                                                                                    |                        |                     |            |
| ?                                                                                                    |                                                                                                    |                                                                                                    |                        |                     |            |
|                                                                                                    |                                                                                                    |                                                                                                    |                        |                     |            |
|                                                                                                    |                                                                                                    |                                                                                                    |                        |                     |            |
|                                                                                                    |                                                                                                    |                                                                                                    |                        |                     |            |
| Učel platby                                                                                                    |                                                                                                    |                                                                                                    |                        |                     |            |
| Učel platby                                                                                                    |                                                                                                    | •                                                                                                    |                        |                     |            |
| Učel platby<br>Príjemca                                                                                                    | Názov príjen                                                                                        | ncu                                                                                                    | 29012345               | _                   |            |
| Príjemca<br>Príjemca<br>? 121<br>IBAN - číslo úč                                                                                             | Názov príjen<br>nazov inab                                                                          | nou<br>panka56789012345678<br>BIC                                                                               | 39012345               | Kraiina             |            |
| Višel platby<br>Príjemca<br>? 121<br>IBAN - číslo úč                                                                                         | Názov príjen<br>nazov inab<br>štu príjemou<br>2312311111111                                         | nou<br>Danka56789012345678<br>BIC                                                                               | 89012345<br>           | Krajina             |            |
| Učel platby<br>Príjemca<br>? 121<br>IBAN - číslo úč                                                                                          | Názov příjen<br>nazov inab<br>Stu příjemou<br>2312311111111                                         | vou<br>poanka56789012345678<br>BIC<br>1/A                                                                       | 39012345<br>:<br>:     | Krajina<br>SK       |            |
| Učel platby<br>Prijemca<br>? 121<br>IBAN - číslo úč<br>SK61110012<br>Mena                                                                    | Názov přijen<br>nazov inab<br>štu příjemou<br>2312311111111<br>Su                                   | nou<br>Danka56789012345678<br>Bic<br>TA                                                                         | 89012345<br>CTRSKBXXXX | Krajina<br>SK       |            |
| Võel platby<br>Prijemca<br>? 121<br>IBAN - õislo üž<br>SK61110012<br>Mena<br>EUR                                                             | Názov příjen<br>nazov inab<br>Stu příjemou<br>2312311111111<br>Su<br>Su<br>13                       | rou<br>poanka56789012345678<br>BIC<br>T/A<br>Mový                                                               | 89012345               | Krajina<br>SK       |            |
| Učel platby<br>Prijemca<br>? 121<br>IBAN - číslo úč<br>SK61110012<br>Mena<br>EUR                                                             | Názov príjen<br>nazov inab<br>Stu príjemcu<br>2312311111111<br>Su<br>Su<br>13                       | mou<br>banka56789012345678<br>BIC<br>17<br>17<br>17<br>17<br>17<br>17<br>17<br>17<br>17<br>17<br>17<br>17<br>17 | 39012345               | Krajina<br> SK      |            |
| Učel platby<br>Príjemca<br>? 121<br>IBAN - číslo úč<br>SK61110012<br>Mena<br>EUR<br>Doplňujúce info                                          | Názov příjen<br>nazov inab<br>Stu příjemcu<br>231231111111<br>Su<br>Su<br>13<br>prmácie             | mou<br>panka56789012345678<br>BIC<br>IP<br>IP<br>IP<br>Mový                                                     | 39012345               | Krajina<br>SK       |            |
| Učel platby<br>Príjemca<br>? 121<br>IBAN - číslo úč<br>SK61110012<br>Mena<br>EUR<br>Doplňujúce info<br>ucel platby                           | Názov příjen<br>nazov inab<br>štu příjemou<br>231231111111<br>Su<br>Su<br>13<br>prmácie             | rou<br>banka56789012345678<br>BIC<br>11A<br>                                                                    | 39012345               | Krajina<br>SK       |            |
| Učel platby<br>Príjemca<br>? 121<br>IBAN - číslo úč<br>SK61110012<br>Mena<br>EUR<br>Doplňujúce info                                          | Názov přijen<br>nazov inab<br>štu přijemou<br>231231111111<br>Su<br>Su<br>13<br>ormácie             | rou<br>Danka56789012345678<br>Bic<br>I /<br>I /<br>Mový                                                         | 39012345               | Krajina<br>SK       |            |
| Uéel platby<br>Prí iemca<br>? 121<br>IBAN - čí slo úč<br>SK61110012<br>Mena<br>EUR<br>Doplňujúce info<br>ucel platby                         | Názov přijen<br>nazov inab<br>štu přijemou<br>231231111111<br>Su<br>13<br>prmácie                   | vanka56789012345678<br>BIC<br>174<br>.41 <u>H</u> rubý/Čistý<br><u>N</u> ový                                    |                        | Krajina<br>SK       |            |
| Učel platby<br>Příjemca<br>? 121<br>IBAN - číslo úč<br>SK6TTT0072<br>Mena<br>EUR<br>Doplňujúce info<br>ucel platby                           | Názov příjen<br>nazov inab<br>Stu příjemou<br>231231111111<br>Su<br>13<br>ormácie<br>Splatnosť      | vanka56789012345678<br>BIC<br>174<br>.41 <u>H</u> rubý/Čistý<br><u>N</u> ový                                    | B9012345               | Krajina<br>SK       | 10.04.14   |
| Učel platby<br>Príjemca<br>? 121<br>IBAN - číslo úř<br>SK6TTT0072<br>Mena<br>EUR<br>Doplňujúce info<br>ucel platby<br>Použi COR1<br>Overenie | Názov príjen<br>nazov inab<br>Stu přijemou<br>231231111111<br>Su<br>13<br>ormácie<br>Splatnosť<br>z | vanka56789012345678<br>BIC<br>I74<br>Maa<br>(41) Hrubý/Čistý<br>Nový                                            | B9012345               | Krajina<br>SK<br>SK | 10.04.14   |

SEPA\_tuzemska.CCT

Československá obchodná banka, a.s. Michalská 18 815 63 Bratislava IČO: 36 854 140 Zapísaná v obchodnom registri Okresného súdu Bratislava I, oddiel Sa, vložka č. 4314/B 0850 111 777 info@csob.sk www.csob.sk

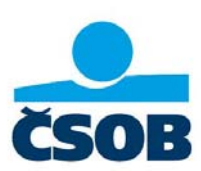

### **1.2. SEPA platba zahraničná (Crossborder SEPA credit transfer)** Zadáva sa v SEPA module "SPA".

| latby Príjemca                                                                                 | Platiteľ Konečné st                                                                                        | rany Dodatočné infon                                                                     | mácie   Inkaso          | LDGR data      | Časy     |
|------------------------------------------------------------------------------------------------|----------------------------------------------------------------------------------------------------|------------------------------------------------------------------------------------------|-------------------------|----------------|----------|
| Číslo príkazu                                                                                  | MCCT140410                                                                                                 | 000002                                                                                   |                         | Jednotlivý prí | kaz 💌    |
| Referencia platby                                                                              | E2Ereferencia                                                                                              |                                                                                          |                         | Prevod         | •        |
| Prístupová trieda                                                                              | ?                                                                                                    |                                                                                          |                         |                |          |
| Kód účtu                                                                                       | BIC                                                                                                    | IBAN - číslo účtu platiteľa                                                              |                         |                |          |
| ? 4                                                                                            | CEKOSKBXXXX                                                                                                | SK137500000000025                                                                        | 5771063                 |                |          |
| Platitel                                                                                       | Názov platiteľa                                                                                            |                                                                                          | _                       |                |          |
| ? 1                                                                                            | prikazca9012345678                                                                                         | 90123456789012345                                                                        |                         |                |          |
|                                                                                                | Názov pôvodného platite                                                                                    | la                                                                                       | _                       |                |          |
| ?                                                                                              |                                                                                                    |                                                                                          |                         |                |          |
|                                                                                                |                                                                                                    | -                                                                                        |                         |                |          |
| Príjemca<br>? 23<br>IBAN - číslo ú<br>MT83VALL                                                 | Názov príjem<br>MALTADLI<br>čtu príjemcu<br>220130000000400163                                             | ►<br>HYIBAN 567890123450<br>BIC<br>60477 AP:                                             | 6789012345<br>SBMTMTXXX | Krajina<br>MT  |          |
| Príjemca<br>? 23<br>IBAN - číslo ú<br>MT83VALL                                                 | Názov príjem<br>MALTADLI<br>čtu príjemcu<br>220130000000400163<br>Sur                                      |                                                                                          | 6789012345<br>SBMTMTXXX | Krajina<br>MT  |          |
| Príjemca<br>? 23<br>IBAN - číslo ú<br>MT83VALL<br>Mena<br>EUR                                  | Názov príjem<br>MALTADLI<br>čtu príjemcu<br>220130000000400163<br>Sur<br>14,                               | ICU<br>HYIBAN 567890123450<br>BIC<br>60477 AP:<br>17 <u>H</u> rubý/Čistý<br><u>N</u> ový | 6789012345<br>SBMTMTXXX | Krajina<br>MT  |          |
| Príjemca<br>? 23<br>IBAN - číslo ú<br>MT83VALL<br>Mena<br>EUR                                  | Názov príjem<br>MALTADLI<br>čtu príjemcu<br>220130000000400163<br>Sur<br>14,                               | ICU<br>HYIBAN 567890123450<br>60477 AP:<br>17 Hrubý/Čistý<br><u>N</u> ový                | 6789012345<br>SBMTMTXXX | Krajina<br>MT  |          |
| Príjemca<br>? 23<br>IBAN - číslo ú<br>MT83VALL<br>Mena<br>EUR<br>Doplňujúce int                | Názov príjem<br>MALTADLI<br>čtu príjemcu<br>220130000000400163<br>Sur<br>14,<br>iormácie                   | IOU<br>HYIBAN 567890123456<br>60477 AP:<br>17 Hrubý/Čistý<br><u>N</u> ový                | 6789012345<br>SBMTMTXXX | Krajina<br>MT  |          |
| Príjemca<br>? 23<br>IBAN - číslo ú<br>MT83VALL<br>Mena<br>EUR<br>Doplňujúce int<br>ucel platby | Názov príjem<br>MALTADLI<br>čtu príjemcu<br>220130000000400163<br>Sur<br>14,<br>formácie                   | точ<br>HYIBAN 567890123450<br>60477 AP:<br>17 <u>H</u> rubý/Čistý<br><u>N</u> ový        | 6789012345<br>SBMTMTXXX | Krajina<br>MT  |          |
| Príjemca<br>? 23<br>IBAN - číslo ú<br>MT83VALL<br>Mena<br>EUR<br>Doplňujúce int<br>ucel platby | Názov príjem<br>MALTADLI<br>čtu príjemcu<br>220130000000400163<br>Sur<br>14,<br>iormácie                   | Ima         Hrubý/Čistý           17         Nový                                        | 6789012345<br>SBMTMTXXX | Krajina<br>MT  | 10.04.14 |
| Príjemca<br>? 23<br>IBAN - číslo ú<br>MT83VALL<br>Mena<br>EUR<br>Doplňujúce int<br>ucel platby | Názov príjem<br>MALTADLI<br>čtu príjemcu<br>220130000000400163<br>Sur<br>14,<br>formácie                   | vou<br>HYIBAN 567890123456<br>60477 AP:<br>17 <u>H</u> rubý/Čistý<br><u>N</u> ový        | 6789012345<br>SBMTMTXXX | Krajina<br>MT  | 10.04.14 |
| Príjemca<br>? 23<br>IBAN - číslo ú<br>MT83VALL<br>Mena<br>EUR<br>Doplňujúce inf<br>ucel platby | Názov príjem<br>MALTADLI<br>čtu príjemcu<br>220130000000400163<br>Sur<br>14,<br>tormácie<br>Splatnosť<br>z | vou<br>HYIBAN 567890123450<br>60477 AP:<br>17 <u>H</u> rubý/Čistý<br><u>N</u> ový        | 6789012345<br>SBMTMTXXX | Krajina<br>MT  | 10.04.14 |

SEPA\_zahranicna.CCT

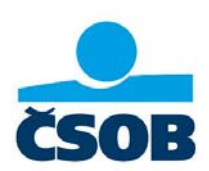

#### 1.3. Zrýchlená SEPA platba - 1.spôsob

#### Zadáva sa v SEPA module "SPA"

Ak chcete zadať **Zrýchlenú SEPA platbu**, na začiatok poľa "Doplňujúce informácie" je nutné napísať kľúčové slovo "URGP " (URGP a medzera), potom môže nasledovať ďalší text. UPOZORNENIE: Platba bude spracovaná **ako zrýchlená**, iba ak ju zadáte do COT (cut off time)

UPOZORNENIE: Platba bude spracovaná **ako zrýchlená**, iba ak ju zadáte do COT (cut off time) podľa aktuálneho "Lehotovníka". Platby zadané po COT budú bankou zamietnuté. Platba je spoplatnená podľa aktuálneho cenníka banky, ktorý je na <u>www.csob.sk</u>.

| Nový príkaz                                                                                     |
|-------------------------------------------------------------------------------------------------|
| Platby Prîjemca   Platitel'   Konečné strany   Dodatočné informácie   Inkaso   LDGR data   Časy |
| Číslo príkazu MCCT140410000004 Jednotlivý príkaz 🗸                                              |
| Referencia platby E2EC140410000001                                                              |
|                                                                                                 |
| Prístupová trieda ?                                                                             |
| Kód účtu BIC IBAN - číslo účtu platiteľa                                                        |
| ? 4 CEKOSKBXXXX SK13750000000025771063                                                          |
| Platiteľ Názov platiteľa                                                                        |
| ? 1 prikazca901234567890123456789012345                                                         |
| Názov pôvodného platiteľa                                                                       |
|                                                                                                 |
|                                                                                                 |
| Uõel platby                                                                                     |
|                                                                                                 |
| Príjemca Názov príjemcu 2 121 0 0000000000000000000000000000000                                 |
| IBAN - číslo účtu přiemcu BIC Kraiina                                                           |
| SK6111001231231111111111 TATRSKBXXXX SK                                                         |
|                                                                                                 |
| Mena Suma <u>H</u> rubý/Čistý                                                                   |
| 14,23 <u>N</u> ový                                                                              |
|                                                                                                 |
| Doplňujúce informácie                                                                           |
|                                                                                                 |
|                                                                                                 |
|                                                                                                 |
| Dirouzi CURI Splatnosť II. 10.04.2014 ▼ Dátum možného odoslania 10.04.14                        |
| Overenie 0 z 0                                                                                  |
| Uložiť ako vzor Pomoc Uložiť                                                                    |
|                                                                                                 |

SEPA\_zrychlena.CCT

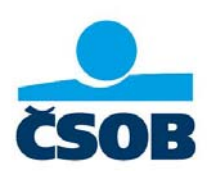

### 1.4. Zrýchlená SEPA platba - 2. Spôsob

Zadáva sa v SEPA module "SPA".

V rozbaľovacom menu "typ platby" vyberte možnosť "Urgentný prevod". Pri tomto type platby však program neumožní vyplniť Referenciu platby a konečné strany.

Táto platba bude spracovaná ako zrýchlená, ak v poli "Doplňujúce informácie" bude ľubovoľný text.

UPOZORNENIE: Platba bude spracovaná **ako zrýchlená**, iba ak ju zadáte do COT (cut off time) podľa aktuálneho "Lehotovníka". Platby zadané po COT budú bankou zamietnuté. Platba je spoplatnená podľa aktuálneho cenníka banky, ktorý je na <u>www.csob.sk</u>.

| vvý príkaz<br>Platby Príjemca      | Platiteľ Konečné strany Dodatočné informácie Inkaso                                                                                                    | LDGR data                      | Časy           |
|------------------------------------|----------------------------------------------------------------------------------------------------|--------------------------------|----------------|
| Číslo príkazu<br>Referencia platby | MCCT140411000001<br>NOTPROVIDED                                                                                                    | Jednotlivý prí<br>Urgentný pre | kaz 👻          |
| Prístupová trieda                  | ?                                                                                                    |                                |                |
| Kód účtu<br>? 4<br>Platiteľ<br>? 1 | BIC IBAN - číslo účtu platiteľa<br>CEKOSKBXXXX SK137500000000025771063<br>Názov platiteľa<br>prikazca901234567890123456789012345<br>Názov pôvodného platiteľa |                                |                |
| ?                                  | J                                                                                                    |                                |                |
| Účel platby<br>Príjemca            | Nizov přiemcu                                                                                                    |                                |                |
| ? 121                              | nazov inabanka567890123456789012345                                                                                                    |                                |                |
| SK6111001                          | Etu prijemou         BIC           231231111111111         TATRSKBXXXX                                                                                        | SK                             |                |
| Mena<br>EUR                        | Suma<br>14,02<br><u>N</u> ový                                                                                                    |                                |                |
| Doplňujúce inf<br>ucel platby      | ormácie                                                                                                    |                                |                |
|                                    |                                                                                                    | _                              |                |
| Použi COR1                         | Splatnosť T1.04.2014  Dátum možnél                                                                                                    | ho odoslania                   | 11.04.14       |
| Uložiť ako vzor                    | z ju                                                                                                    | Pomoc                          | <u>U</u> ložiť |
|                                    |                                                                                                    |                                |                |

SEPA\_zrychlena2.CCT

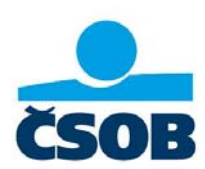

#### 1.5. SEPA Inkaso

Zadáva sa v SEPA module "SPA".

Po zadaní všetkých polí v záložke "Platba" kliknite na záložku "Inkaso".

| Nový príkaz              | 1.000                              | 1.59                         |                    |
|--------------------------|------------------------------------|------------------------------|--------------------|
| Platby Príjemca Platiteľ | Konečné strany Dodatočné infon     | mácie <mark>Inkaso</mark> LD | GR data Časy       |
| Číslo príkazu M          | CDD140410000001                    | Jed                          | notlivý príkaz 💌   |
| Referencia platby        | /S12345/SS11111/KS2551             | Inka                         | aso 🗸              |
|                          |                                    |                              |                    |
| Prístupová trieda        |                                    |                              |                    |
| Kód účtu BIC             | IBAN - číslo účtu platiteľa        |                              |                    |
| ? 4 CEKOSK               | BXXXX SK137500000000025            | 5771063                      | _                  |
| Platiteľ Názov plati     | tela<br>01234567890123456789012345 |                              |                    |
| Názov pôvo               | dného platiteľa                    |                              |                    |
| ?                        |                                    |                              |                    |
|                          |                                    |                              |                    |
|                          |                                    |                              |                    |
|                          | <b>_</b>                           |                              |                    |
| Príjemca                 | Názov príjemcu                     |                              |                    |
| ? 122                    | nazov inabanka56789012345678       | 9012345                      | -                  |
| SK1475001231231111       | (1111111 CEF                       |                              | ajina<br>K         |
|                          |                                    |                              |                    |
| Mena                     | Suma <u>H</u> rubý/Čistý           |                              |                    |
| EUR                      | 14,32 <u>N</u> ový                 | ]                            |                    |
|                          |                                    |                              |                    |
| Doplňujúce informácie    |                                    |                              | _                  |
| door platey              |                                    |                              |                    |
|                          |                                    |                              |                    |
| Použí COR1               | Splatnost' 10.04.2014 -            | Dátum možného odo            | slania 10.04.14    |
|                          |                                    |                              | ,                  |
|                          |                                    |                              | 1                  |
| Uložiť ako v <u>z</u> or |                                    | <u>P</u> o                   | moc <u>U</u> ložiť |

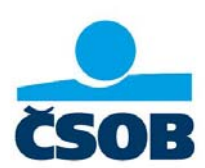

V záložke Inkaso ďalej vyplňte povinné náležitosti inkasa – kód a dátum podpisu mandátu a frekvenciu opakovania.

| vý príkaz<br>Platby Príjemca Platiteľ | Konečné strany Dodatočné informácie Inkas | o LDGR data Časy    |
|---------------------------------------|-------------------------------------------|---------------------|
| Číslo príkazu M                       | CDD140410000001                           | Jednotlivý príkaz 💌 |
| Referencie platby                     | S12345/SS11111/KS2551                     | Inkaso 💌            |
| Mandáty                               | ? kodmandatu                              |                     |
| Frekvencia opakovania                 | Opakujúci 🔽                               | 7                   |
|                                       | Pridať do pomocnej databázy               | <b>_</b>            |
| Kód mandátu                           | kodmandatu                                |                     |
| Dátum podpisu                         | 10.04.2014 💌                              |                     |
| Identifikačné číslo kreditora         | SK88ZZZ7000000041                         |                     |
| - Dodatok inkasa                      |                                           |                     |
| Dátum zmeny                           | 10.04.2014 💌                              |                     |
| Pôvodný kód mandátu                   |                                           |                     |
| Pôvodný platiteľ                      |                                           |                     |
| Pôvodné identifikačné č. kr           | editora                                   |                     |
| Pôvodné číslo účtu partner            | 3                                         |                     |
| Prenos mandátnych zmien               | <b>v</b>                                  |                     |
|                                       |                                           |                     |
|                                       |                                           |                     |
|                                       |                                           |                     |
|                                       |                                           |                     |
|                                       |                                           |                     |
|                                       |                                           |                     |

SEPA\_inkaso.CDD

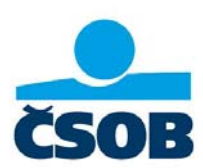

### 2. Modul SKI

Polia podfarbené červenou sú povinné.

Polia podfarbené bielou sú nepovinné.

Polia podfarbené šedou sú neaktívne – v danej záložke sa iba zobrazujú, vypĺňajú sa v inej záložke.

### 2.1. SKI - štandardná platba v mene EUR v rámci SR

Zadáva sa v module tuzemských platieb "SKI". Tento modul bude fungovať do 01.02.2016.

| lový zázi        | nam                                                                        |                | 100.00             |                |                |                |  |  |
|------------------|----------------------------------------------------------------------------|----------------|--------------------|----------------|----------------|----------------|--|--|
| Platby           | Platby Príjemca Účel platby Dátum odoslania Trvalého / Termínového príkazu |                |                    |                |                |                |  |  |
| Číslo            | príkazu                                                                    | Jedn           | otlivý príkaz      | . ▼ Pre        | vod            | •              |  |  |
| Prístu           | Prístupová trieda ?                                                        |                |                    |                |                |                |  |  |
|                  | Účet príkazcu                                                              | Kód banky      | Predčíslie         | Čísko          | účtu           |                |  |  |
| ?                | 12                                                                         | 7500           |                    | 257            | 71063          |                |  |  |
|                  | Kód príkazcu                                                               | Názov príkazcu |                    |                |                |                |  |  |
| ?                | 4                                                                          | PRIKAZCA       |                    |                |                |                |  |  |
|                  | Kód                                                                        | Názov príjemcu |                    |                |                |                |  |  |
| ?                |                                                                            | NAZOV PRIJEM   | CU567890123456     | 789012345      |                |                |  |  |
|                  | Banka                                                                      | Predčíslie     | Číslo účtu         | Mena           |                | Čiastka        |  |  |
|                  | 1100                                                                       | 123123         | 111111111          | EUR            |                | 14,42          |  |  |
|                  |                                                                            | Názov banky    |                    |                |                |                |  |  |
|                  |                                                                            | TATRA BANKA,   | A.S.               |                |                |                |  |  |
|                  | Konštantný symbol                                                          |                |                    |                | Variabi        | ilný symbol    |  |  |
| ?                | 0308                                                                       | PLATBY ZA SLU  | JŽBY               |                | 1234           | 5              |  |  |
|                  | Účel platby                                                                |                |                    |                |                |                |  |  |
| ?                |                                                                            | 1.RIADOKUCEL   | UPLATBY0123456     | 789012345      |                |                |  |  |
|                  |                                                                            | 2.RIADOKUCEL   | UPLATBY0123456     | 789012345      |                |                |  |  |
| Overe            | enie 0 z 0                                                                 | Splatnost 10.0 | 04.2014 <b>T</b> D | átum možného ( | odoslania 10.0 | )4.2014 💌      |  |  |
| <u>V</u> ytvoriť | vzor                                                                       |                |                    |                | Pomoc          | <u>U</u> ložiť |  |  |

SKI\_tuzemska.SKI

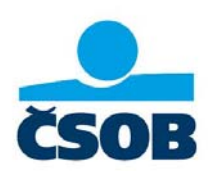

### 2.2. SKI – Zrýchlená platba v mene EUR v rámci SR

Zadáva sa v module tuzemských platieb "SKI".

Je potrebné na začiatok poľa "Účel platby" (zakrúžkované červenou) napísať kľúčové slovo "URGP" (URGP a medzera), potom môže nasledovať ďalší text.

UPOZORNENIE: Platba bude spracovaná **ako zrýchlená**, iba ak ju zadáte do COT (cut off time) podľa aktuálneho "Lehotovníka". Platby zadané po COT budú bankou zamietnuté. Platba je spoplatnená podľa aktuálneho cenníka banky, ktorý je na <u>www.csob.sk</u>.

| ietky príkazy 🖂 💷 💌 |                                                                            |                     |                |               |                |                |  |
|---------------------|----------------------------------------------------------------------------|---------------------|----------------|---------------|----------------|----------------|--|
| Platby              | Platby Príjemca Účel platby Dátum odoslania Trvalého / Termínového príkazu |                     |                |               |                |                |  |
| Číslo               | príkazu                                                                    | 1 Jedr              | notlivý príkaz | y Pr          | evod           | -              |  |
| Prístu              | Prístupová trieda ?                                                        |                     |                |               |                |                |  |
|                     | Účet príkazcu                                                              | Kód banky           | Predčíslie     | Čísk          | o účtu         |                |  |
| ?                   | 12                                                                         | 7500                | _              | 257           | 771063         |                |  |
|                     | Kód príkazcu                                                               | Názov príkazcu      |                |               |                |                |  |
| ?                   | 4                                                                          | PRIKAZCA            |                |               |                |                |  |
|                     | Kód                                                                        | Názov príjemcu      |                |               |                |                |  |
| ?                   |                                                                            | NAZOV PRIJEN        | ACU56789012345 | 6789012345    |                |                |  |
|                     | Banka                                                                      | Predčíslie          | Číslo účtu     | Mena          |                | Čiastka        |  |
|                     | 1100                                                                       | 123123              | 1111111111     | EUR           |                | 14,42          |  |
|                     |                                                                            | Názov banky         |                |               |                |                |  |
|                     |                                                                            | TATRA BANKA         | , A.S.         |               |                |                |  |
|                     | Konštantný symbol                                                          |                     |                |               | Variab         | ilný symbol    |  |
| ?                   | 0308                                                                       | PLATBY ZA SL        | UŽBY           |               | 1234           | 5              |  |
|                     | Účel platby                                                                |                     |                |               |                |                |  |
| ?                   |                                                                            | URGP 1.RIADO        | KUCELUPLATBY   | 01234567890   |                |                |  |
|                     |                                                                            | 2.RIADOKUCE         | UPLATBY012345  | 6789012345    |                |                |  |
|                     |                                                                            | ,                   |                |               |                |                |  |
| Overe               | enie 0 z 0                                                                 | Splatnosť 10        | .04.2014 💌 [   | Dátum možného | odoslania 10.0 | 04.2014 💌      |  |
| < >                 | Prejst'na Z                                                                | mazat' <u>T</u> lač | Vytvorit' vzor |               | Pomoc          | <u>U</u> ložiť |  |

SKI\_urgent.SKI

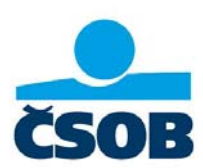

### 3. Modul SKA

Polia podfarbené červenou sú povinné.

Polia podfarbené bielou sú nepovinné.

Polia podfarbené šedou sú neaktívne – v danej záložke sa iba zobrazujú, vypĺňajú sa v inej záložke.

### 3.1. SKA – platba, ktorá nespĺňa podmienky SEPA platby

Zadáva sa v module zahraničných platieb "SKA".

| Pridať nový záznam Platby                      |                                                            |                                       |
|------------------------------------------------|------------------------------------------------------------|---------------------------------------|
| Štatistika - Účet poplatkov<br>Platby Príjemca | Dátum odoslania Trvalého / Temríno<br>Príkazca Účel platby | ového príkazu<br>Referencia           |
| Číslo príkazu 1                                | Jednotlivý príkaz 💌 🗖 Euro platba                          |                                       |
| Prístupová trieda ?                            |                                                            |                                       |
| Účet príkazcu<br>? 10<br>Príkazca              | Kód banky prikazcu Pred<br>7500<br>Názov prikazcu          | číslie a účet príkazou<br>25771063    |
| ? 4                                            | PRIKAZCA                                                   |                                       |
| ? 13<br>SWIFT                                  | BOSNA A HERCEGOVINA                                        |                                       |
| CBBSBA22XXX<br>Mena                            | BA391290079401028494<br>Čiastka                            | v EUR                                 |
| ? USD                                          | 14,540                                                     | 10,77                                 |
| Účel platby                                    | Účel platby<br>1.RIADOKUCELUPLATBY0123456789012345         |                                       |
|                                                | 2.RIADOKUCELUPLATBY0123456789012345                        |                                       |
| Overenie 0 z 0                                 | Splatnost'<br>10.04.2014                                   | Dátum možného odoslania<br>10.04.2014 |
| Vytvoriť vzorový príkaz                        |                                                            | Pomoc <u>U</u> ložiť                  |

IČO: 36 854 140 Zapísaná v obchodnom registri Okresného súdu Bratislava I, oddiel Sa, vložka č. 4314/B

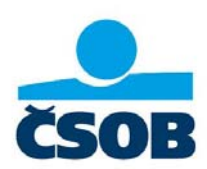

UPOZORNENIE: V záložke "Príjemca" časť "Adresa" je pole "Ulica" banky príjemcu **povinné**. V prípade. Že tento údaj neuvediete, vyplňte do tohto poľa znak "X".

| Iatby     Prijemca     Prikazca     Účel platby     Referencia       Čislo prikazu     1     Jednotivý prikaz        Kód     13     Uložiť do databáze       Popis prijemcu                                                                                                    | atistika - Účet popla    | tkov    | Dátum odoslania Trvalého / Tem ír | nového príkazu       |         |
|----------------------------------------------------------------------------------------------------|--------------------------|---------|-----------------------------------|----------------------|---------|
| Číslo príkazu 1   Jednotlivý príkaz   Kód   Popis príjemcu   Adresa   Názov   BOSNA A HERCEGOVINA   2.RIADOK PRIJEMCU   Ulica   ULICA PRIJEMCU   Mesto   Štát   2   BA   BOSNA A HERCEGOVINA     Vihľadať SWIFT   Názov banky   X   Ulica   Ulica   Vyhľadať SWIFT   Názov banky   X   Mesto   Stát   2   BA   BOSNA A HERCEGOVINA     Ulica   Vyhľadať SWIFT   Názov banky   X   Mesto   X   BA   BOSNA A HERCEGOVINA     Skupina   Cashmanagement   Vnútropodnikový                                                                                                    | tby P                    | ríjemca | Príkazca Účel platby              | Refere               | ncia    |
| Kód     13     Ujožiť do databáze       Popis príjemcu     Adresa     BOSNA A HERCEGOVINA       Názov     BOSNA A HERCEGOVINA       2.RIADOK PRIJEMCU       Ulica     ULICA PRIJEMCU       Mesto     MESTO PRIJEMCU       Štát     ?       BA     BOSNA A HERCEGOVINA       Adresa     Vyhľadať SWIFT       Názov banky     X       Ulica     X       Ulica     X       Ulica     X       Vát     ?       BA     BOSNA A HERCEGOVINA                                                                                                    | Číslo príkazu            | 1       | Jednotlivý príkaz 💌               |                      |         |
| Popis príjemcu       Adresa         Názov       BOSNA A HERCEGOVINA         2.RIADOK PRIJEMCU       Ulica         Ulica       ULICA PRIJEMCU         Mesto       MESTO PRIJEMCU         Štát       ?         BA       BOSNA A HERCEGOVINA         Adresa       SWIFT         SWIFT       CBBSBA22XXX         Vyhľadať SWIFT         Názov banky       X         Ulica       X         Ulica       X         Ulica       X         Ulica       X         Skati       ?         BA       BOSNA A HERCEGOVINA                                                                                                    | Kód                      |         | 13                                | <u>U</u> ložiť do da | atabáze |
| Názov     BOSNA A HERCEGOVINA       2.RIADOK PRIJEMCU       Ulica     ULICA PRIJEMCU       Mesto     MESTO PRIJEMCU       Štát     ?       BA     BOSNA A HERCEGOVINA   Adresa       SWIFT     CBBSBA22XXX   Vyhľadať S <u>W</u> IFT       Názov banky     X   Ulica       X   Mesto       X   Skupina       Cashmanagement   Vnůtropodnikový       I                                                                                                    | Popis príjemcu<br>Adresa |         |                                   |                      |         |
| 2.RIADOK PRIJEMCU   Ulica   Mesto   Štát   ?   BA   BOSNA A HERCEGOVINA   Adresa   SWIFT   CBBSBA22XXX   Vyhľadať SWIFT   Názov banky   X   Ulica   Westo   X   Mesto   Stát   ?   BA   BOSNA A HERCEGOVINA   Ulica   X   Mesto   X   Mesto   X   BA   BOSNA A HERCEGOVINA   Ulica   X   Mesto   X   BA   BA   BOSNA A HERCEGOVINA   Vyhľadať SWIFT Názov banky Na Na Diana Diana Dia                                                                                                    | Názov                    |         | BOSNA A HERCEGOVINA               |                      |         |
| Ulica ULICA PRIJEMCU   Mesto MESTO PRIJEMCU   Štát ? BA   BOSNA A HERCEGOVINA   Adresa   SWIFT CBBSBA22XXX   Vyhľadať SWIFT   Názov banky X   Ulica X   Ulica X   Mesto X   Štát ?   BA BOSNA A HERCEGOVINA   Ulica   Image: CBBSBA22XXX   Vyhľadať SWIFT   Názov banky   X   Mesto   X   BA   BOSNA A HERCEGOVINA   Účet   IBAN   BA391290079401028494   Skupina   Cashmanagement   Vnútropodnikový                                                                                                    |                          |         | 2.RIADOK PRIJEMCU                 |                      |         |
| Mesto       MESTO PRIJEMCU         Štát       ?       BA       BOSNA A HERCEGOVINA         Adresa       CBBSBA22XXX       Vyhľadať SWIFT         SWIFT       CBBSBA22XXX       Vyhľadať SWIFT         Názov banky       X       Output at state         Ulica       X       Output at state         Účat       ?       BA       BOSNA A HERCEGOVINA         Účet       IBAN       BA391290079401028494       Output at state         Skupina       Cashmanagement       Output at state       Output at state         Vnútropodnikový       Image: Cashmanagement       Image: Cashmanagement       Image: Cashmanagement                                                                                                    | Ulica                    |         | ULICA PRIJEMCU                    |                      |         |
| Štát ? BA BOSNA A HERCEGOVINA   Adresa SWIFT CBBSBA22XXX Vyhľadať SWIFT   Názov banky X                                                                                                    | Mesto                    |         | MESTO PRIJEMCU                    |                      |         |
| Adresa       CBBSBA22XXX       Vyhľadať SWIFT         Názov banky       X       Image: State of the state of the state o | Štát                     | ?       | BA BOSNA A HERCEGOVINA            |                      |         |
| SWIFT CBBSBA22XXX   Názov banky X   Ulica X   Mesto X   Štát ?   BA BOSNA A HERCEGOVINA   Účet IBAN   BA391290079401028494                                                                                                    | Adresa                   |         |                                   |                      |         |
| Názov banky X   Ulica X   Mesto X   Štát ?   BA BOSNA A HERCEGOVINA   Účet IBAN   BA391290079401028494                                                                                                    | SWIFT                    |         | CBBSBA22XXX                       | Vyhladat S           |         |
| Ulica X   Mesto X   Štát ?   BA BOSNA A HERCEGOVINA   Účet IBAN   BA391290079401028494                                                                                                    | Názov banky              |         | X                                 |                      |         |
| Ulica     X       Mesto     X       Štát     ?       BA     BOSNA A HERCEGOVINA       Účet     IBAN       BA391290079401028494                                                                                                    |                          |         |                                   |                      |         |
| Mesto     X       Štát     ?     BA     BOSNA A HERCEGOVINA       Účet     IBAN     BA391290079401028494       Skupina                                                                                                    | Ulica                    |         | X                                 |                      |         |
| Štát     ?     BA     BOSNA A HERCEGOVINA       Účet     IBAN     BA391290079401028494       Skupina     Cashmanagement       Vnútropodnikový     I                                                                                                    | Mesto                    |         | X                                 |                      |         |
| Účet IBAN 🗆 BA391290079401028494                                                                                                    | Štát                     | ?       | BA BOSNA A HERCEGOVINA            |                      |         |
| Skupina Cashmanagement Vnútropodnikový                                                                                                    | Účet                     | IBAN    | BA391290079401028494              |                      |         |
| Cashmanagement                                                                                                    | Skupina                  |         |                                   |                      |         |
| Vnútropodnikový 🗌                                                                                                    | Cashmanagement -         |         |                                   |                      |         |
|                                                                                                    | Vnútropodnikový          |         |                                   |                      |         |
|                                                                                                    |                          |         |                                   |                      |         |

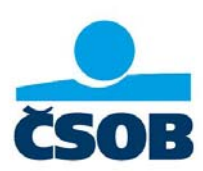

Pokyny banke vpisujte v záložke "Štatistika – Účet poplatkov" do poľa "Štatistika". Príklad možných pokynov:

- Korešpondentská banka
- Valuta D+0
- Valuta D+1
- Swift na fax/email:
- Avizo na fax/email:

Ak do poľa "Štatistika" dáte hore uvedený text alebo ľubovoľný text, tak platba bude ručne spracovaná (napr. text D+1).

Komu budú zaúčtované poplatky za túto platbu nastavujete v záložke "Štatistika – Účet poplatkov" v časti "Poplatky" v poli "Úhrada poplatkov". Možnosti:

- 0 SHA Príjemca/príkazca hradí poplatky svojej banke
- 1 OUR Všetky poplatky hradí príkazca
- 2 BEN Všetky poplatky hradí príjemca

| riatov                    | Príjemca       | Príkazca                 | Účel platby              | Referencia   |      |
|---------------------------|----------------|--------------------------|--------------------------|--------------|------|
| tatistika - Uo            | čet poplatkov  | Dátum odos               | lania Trvalého / Termino | vého príkazu |      |
| Číslo príka               | azu 3          | Jednotlivý príkaz        | <b>*</b>                 |              |      |
|                           |                |                          |                          |              |      |
| - Štatistika              |                |                          |                          |              | _    |
| ронорк                    |                |                          |                          |              | _    |
| -                         |                |                          |                          |              | _    |
| <u> </u>                  |                |                          |                          |              | _    |
|                           |                |                          |                          |              |      |
| Deviation                 |                |                          |                          |              |      |
| – Poplatky –<br>Úbrada po |                | 1 Všetku noplatku k tiaž | i príkazeu               |              | -    |
| dia .                     |                |                          | , printage v             |              | _    |
| Učet popla                | itkov <u>?</u> |                          |                          |              |      |
| Kod banky                 |                |                          |                          |              |      |
| fix-r                     |                |                          |                          |              |      |
| Účet                      | ŕ              |                          |                          |              |      |
| Účet<br>Mena              | i              |                          |                          |              |      |
| Účet<br>Mena              | i              |                          |                          |              |      |
| Účet<br>Mena              | i              |                          |                          |              |      |
| Účet<br>Mena              | i              |                          |                          |              |      |
| Účet<br>Mena              | i              |                          |                          |              |      |
| Účet<br>Mena              | i              |                          |                          |              |      |
| Účet<br>Mena              | Ì              |                          |                          |              |      |
| Účet<br>Mena              |                | The Distance             |                          | Panes        | - 27 |

SKA\_neSEPA.SKA

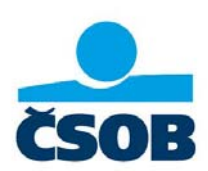

#### 3.2. SKA - Urgentná platba v EUR v reálnom čase

Zadáva sa v module zahraničných platieb "SKA".

Na prvej záložke "Platby" zaškrtnite pole "Euro platba". Týmto zaškrtnutím sa zmenia niektoré polia na povinné a iné nastavia na potrebnú hodnotu, ktorá sa nedá zmeniť.

Aby bola platba spracovaná ako urgentná, je potrebné v záložke "Štatistika – účet poplatkov" do poľa "Štatistika" (zakrúžkované červenou) vpísať kľúčové slovo "**TGT** " (TGT a medzera). Túto platbu je možné poslať iba do krajín Eurozóny.

UPOZORNENIE: Platba bude spracovaná **ako urgentná**, iba ak ju zadáte do COT (cut off time) podľa aktuálneho "Lehotovníka". Platby zadané po COT budú bankou zamietnuté. Platba je spoplatnená podľa aktuálneho cenníka banky, ktorý je na <u>www.csob.sk</u>.

| Zmena Platby                |                                                                                   |  |  |  |  |  |
|-----------------------------|-----------------------------------------------------------------------------------|--|--|--|--|--|
| Štatistika - Účet poplatkov | Dátum odoslania Trvalého / Termínového príkazu                                    |  |  |  |  |  |
| Theory Theorem              | Thirdzea Georpiatoy Helefenda                                                     |  |  |  |  |  |
| Číslo príkazu 1             | Jednotlivý príkaz 💌 🗹 Euro platba                                                 |  |  |  |  |  |
| Prístupová trieda ?         |                                                                                   |  |  |  |  |  |
| Účet príkazou               | Kód banky príkazou Predčíslie a účet príkazou                                     |  |  |  |  |  |
| Príkazca                    | Názov příkazou                                                                    |  |  |  |  |  |
| ? 1                         | QTRI PURE01234567890123456789012345                                               |  |  |  |  |  |
| Príjemca                    | Názov príjemcu                                                                    |  |  |  |  |  |
| ?                           | MALTADLHYIBAN 567890123456789012345                                               |  |  |  |  |  |
| SWIFT                       | Účet príjemcu                                                                     |  |  |  |  |  |
| VALLMTMTXXX                 | MT83VALL2201300000040016360477                                                    |  |  |  |  |  |
| Mena                        | Čiastka v EUR                                                                     |  |  |  |  |  |
| ? EUR                       | 15,120 15,12                                                                      |  |  |  |  |  |
|                             |                                                                                   |  |  |  |  |  |
| Účel platby                 | Účel platby                                                                       |  |  |  |  |  |
| ? 1                         | 1.RIADOKUCELUPLATBY0123456789012345                                               |  |  |  |  |  |
|                             | 2.RIADOKUCELUPLATBY0123456789012345                                               |  |  |  |  |  |
|                             |                                                                                   |  |  |  |  |  |
| Overenie 0 z 1              | Splatnost         Datum mozneno odosiania           10.04.2014         10.04.2014 |  |  |  |  |  |
|                             |                                                                                   |  |  |  |  |  |
|                             |                                                                                   |  |  |  |  |  |
| < > Prejst'na Zmazať        | Inač         Vytvoriť vzorový príkaz         Pomoc         Uložiť                 |  |  |  |  |  |

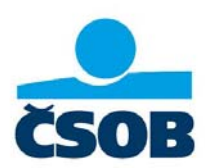

| luat novy zazi                                              | nam Flatby    |                                  |                                               |                                    |                |          |
|-------------------------------------------------------------|---------------|----------------------------------|-----------------------------------------------|------------------------------------|----------------|----------|
| Platby                                                      | Príjemca      | P                                | ríkazca                                       | Účel platby                        | Refere         | encia    |
| Statistika - Uče                                            | t poplatkov   |                                  | Dátum odosl                                   | ania Trvalého / Termi              | nového prikazu |          |
| Číslo príkazu                                               | 1             | Jednotlivý                       | í príkaz                                      | <b>y</b>                           |                |          |
| - Štatistika                                                |               |                                  |                                               |                                    |                |          |
| TGT                                                         |               |                                  |                                               |                                    |                |          |
|                                                             |               |                                  |                                               |                                    |                |          |
|                                                             |               |                                  |                                               |                                    |                |          |
| - Poplatky                                                  |               |                                  |                                               |                                    |                |          |
|                                                             |               |                                  |                                               |                                    |                |          |
| Úhrada popla                                                | atkov         | 0 Poplatk                        | y napoly príjem                               | ica/príkazca                       |                | ~        |
| Úhrada popla<br>Účet poplatk                                | atkov<br>:ov  | 0 Poplatk                        | y napoly príjem                               | ica/príkazca<br>1063EUR /          |                | T        |
| Úhrada popla<br>Účet poplatk<br>Kód banky                   | atkov<br>tov  | 0 Poplatk<br>? 10<br>7500        | y napoly príjem<br>7500 / 2577                | ica/príkazca<br>1063EUR /          |                | Ţ        |
| Úhrada popl<br>Účet poplatk<br>Kód banky<br>Účet            | atkov<br>tov  | 0 Poplatk<br>? 10<br>7500        | y napoly príjem<br>7500 / 2577<br>2577        | 1063EUR /<br>71063                 |                | <b>_</b> |
| Úhrada popl<br>Účet poplatk<br>Kód banky<br>Účet<br>Mena    | atkov<br>cov  | 0 Poplatk<br>? 10<br>7500<br>EUR | y napoly príjem<br>7500 / 2577<br>2577        | ica/príkazca<br>1063EUR /<br>71063 |                | <u>_</u> |
| Úhrada popl<br>Účet poplatk<br>Kód banky<br>Účet<br>Mena    | atkov<br>.cov | 0 Poplatk<br>? 10<br>7500<br>EUR | y napoły prijem<br> 7500 / 2577<br> <br> 2577 | 1063EUR /<br>71063                 |                | <b>_</b> |
| Úhrada poplatk<br>Účet poplatk<br>Kód banky<br>Účet<br>Mena | atkov         | 0 Poplatk<br>? 10<br>7500<br>EUR | y napoly príjem<br>7500 / 2577<br>2577        | 1063EUR /<br>71063                 |                | <u>_</u> |
| Úhrada poplatk<br>Účet poplatk<br>Kód banky<br>Účet<br>Mena | atkov         | 0 Poplatk<br>? 10<br>7500<br>EUR | y napoly príjem<br>7500 / 2577<br>2577        | 1063EUR /<br>71063                 |                | <b>_</b> |
| Úhrada popl<br>Účet poplatk<br>Kód banky<br>Účet<br>Mena    | atkov         | 0 Poplatk<br>? 10<br>7500<br>EUR | y napoly príjem<br>7500 / 2577<br>2577        | 1063EUR /<br>71063                 |                | <b>_</b> |
| Úhrada popl<br>Účet poplatk<br>Kód banky<br>Účet<br>Mena    | atkov         | 0 Poplatk<br>7500<br>EUR         | y napoły príjem<br> 7500 / 2577<br> <br> 2577 | 1063EUR /<br>71063                 |                |          |

SKA\_urgent.SKA

IČO: 36 854 140 Zapísaná v obchodnom registri Okresného súdu Bratislava I, oddiel Sa, vložka č. 4314/B 0850 111 777 info@csob.sk www.csob.sk

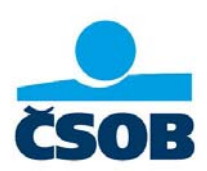

## B. Funkcionality ČSOB MultiCash 24

Na základe elektronickej výmeny dát prostredníctvom ČSOB MultiCash 24 Banka poskytuje pre svojich klientov tieto bankové služby:

- odoslanie SEPA platby tuzemskej
- odoslanie SEPA platby zahraničnej
- odoslanie zrýchlenej SEPA platby
- odoslanie SEPA inkasa
- odoslanie tuzemského prevodného príkazu na úhradu
- odoslanie zrýchleného tuzemského prevodného príkazu na úhradu
- odoslanie tuzemského prevodného príkazu na inkaso
- odoslanie zrýchlenej platby v mene EUR v rámci SR kľúčové slovo "URGP
- odoslanie platby v mene EUR v reálnom čase (urgentná) v rámci krajín eurozóny kľúčové slovo "TGT
- odoslanie cezhraničného platobného príkazu na úhradu, ktorý nespĺňa podmienky SEPA platby (cezhraničný platobný styk a konverzné operácie)
- tuzemské trvalé platobné príkazy na úhradu / inkaso nie sú zadané v banke, iba v inštalácii u klienta – fungujú ako pripomienkovač
- vzory platobných príkazov na úhradu
- import platobných príkazov vytvorených v účtovných systémoch klienta
- export výpisov z účtov do účtovných systémov klienta
- zasielanie výpisov z účtov
- zasielanie kreditných a debetných avíz o zaúčtovaní platieb
- zasielanie kurzového lístku Banky
- zobrazenie aktuálnych zostatkov na účte
- zobrazenie statusov platieb odoslaných z MultiCashu
- odoslanie čiastočne podpísanej (alebo aj nepodpísanej) dávky s platobnými príkazmi do banky, za predpokladu, že existuje ďalšia inštalácia s prístupom k danému účtu príkazcu, odkiaľ si iný užívateľ dávku podpisov stiahne a "dopodpíše" ju

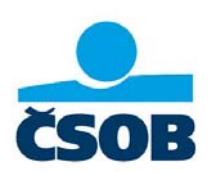

## C. Statusy prenosu súborov

### Zoznam statusov prenosu súborov a kódov chýb komunikácie Klienta s Bankou

| 0  | Prenos nebol ešte uskutočnený                                                                                                    | 18 | Neplatný systémový dátum v počítači<br>užívateľa                                                                       |  |  |
|----|----------------------------------------------------------------------------------------------------|----|----------------------------------------------------------------------------------------------------|--|--|
| 1  | Prenos bol úspešne dokončený                                                                                                    | 19 | Prenos zrušený užívateľom                                                                                              |  |  |
| 2  | Číslo užívateľa nie je registrované na bankovej strane                                                                                   | 20 | Prenos zrušený stlačením klávesy ESC                                                                                   |  |  |
| 3  | Chybné číslo transakcie                                                                                                    | 21 | Súborom bolo manipulované (kontrolný<br>súčet)                                                                         |  |  |
| 4  | Prenos bol odmietnutý bankovou stranou                                                                                                   | 22 | Nie je možný zápis lokálneho súboru                                                                                    |  |  |
| 5  | Užívateľ je zablokovaný                                                                                                    | 23 | Chybne zadané komunikačné heslo                                                                                        |  |  |
| 6  | Číslo užívateľa je v užívaní bankovou stranou                                                                                            | 25 | Užívateľ nebol ešte inicializovaný                                                                                     |  |  |
| 7  | Nepovolený typ obálky                                                                                                    | 27 | Čakanie na výpočet kľúča KZV – kontaktujte<br>banku: HelpdeskEB tel.: 0850/111 133, mimo<br>územia SR +421-2-5966-8390 |  |  |
| 8  | Nebola vykonaná inicializácia                                                                                                    | 28 | Stále chýba jeden alebo viac podpisov                                                                                  |  |  |
| 9  | Interná chyba                                                                                                    | 29 | Chybný výpočet kľúča KZV – kontaktujte<br>banku: HelpdeskEB tel. : 0850/111 133,<br>mimo územia SR +421-2-5966 8390    |  |  |
| 10 | Súbor bol už do banky prenesený                                                                                                    | 30 | Verejný šifrovací kľúč ešte nebol uvoľnený                                                                             |  |  |
| 11 | Prenos bol prerušený – pre overenie<br>odoslania kontaktujte banku: HelpdeskEB tel.:<br>0850/111 133, mimo územia SR +421-2-5966<br>8390 | 31 | Neplatný elektronický podpis                                                                                           |  |  |
| 12 | Nesúhlasí kontrolný súčet                                                                                                    | 32 | Neexistuje verejný šifrovací kľúč                                                                                      |  |  |
| 13 | Žiadne dáta nie sú k dispozícii                                                                                                    | 33 | Podpisový súbor bol porušený                                                                                           |  |  |
| 14 | Nemáte prístup na tento účet cez ČSOB<br>MultiCash 24                                                                                    | 34 | Nedostatočný počet podpisov                                                                                            |  |  |
| 15 | Nemáte oprávnenie pre tento typ prenosu                                                                                                  | 35 | Nemáte podpisové právo pre tento účet                                                                                  |  |  |
| 16 | Chyba pri logickej kontrole správy                                                                                                    | 36 | Rezervované (pre interné kontrolné účely)                                                                              |  |  |
| 17 | Užívateľ je zablokovaný po troch neúspešných pokusoch                                                                                    | 37 | Prekročený limit                                                                                                    |  |  |